# UCS에 대한 컨피그레이션 확인 부팅

# 목차

소개 사전 요구 사항 요구 사항 사용되는 구성 요소 표기 규칙 구성 네트워크 다이어그램 시나리오 - 컨피그레이션 확인 전체 상태 확인 결함 세부 정보 확인 POST 결과 보기 다음을 확인합니다. 관련 정보

# <u>소개</u>

이 문서에서는 UCS 부팅 기능 및 명령을 사용하여 컨피그레이션 상태 확인을 신속하게 수행하는 방법에 대해 설명합니다.

UCS가 부팅될 때 기능을 사용하면 사용자가 신속하게 문제 확인을 수행하여 블레이드가 BIOS를 계속 진행할 수 있도록 올바르게 구성되었는지 확인할 수 있습니다. Will Boot 컨피그레이션 확인은 CPU 및 DIMM 컨피그레이션을 모두 확인하는 것입니다. 이 확인은 사용자가 부팅 문제를 신속하게 디버깅하는 데 도움이 됩니다.

Cisco UCS는 부팅 예정 컨피그레이션 확인을 지원하는 몇 가지 툴을 제공합니다. 이러한 툴은 다음 과 같습니다. 명령줄은 **상태를** 표시하고 **post** 명령 및 UCS Manager GUI *Overall Status, Faults* 및 *View POST Results를 표시합니다.* 

# <u>사전 요구 사항</u>

## <u>요구 사항</u>

Cisco는 다음과 같은 권장 사항을 제공합니다.

- Cisco UCS Server Blade 소프트웨어 및 하드웨어에 대한 실무 지식을 갖추십시오.
- Cisco UCS 구성 요소 및 토폴로지에 대해 숙지하십시오.
- Cisco UCS Manager 애플리케이션에 대해 숙지하십시오.

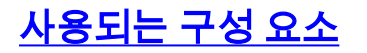

이 문서의 정보는 Cisco UCS(Unified Computing System)를 기반으로 합니다.

## 표기 규칙

문서 규칙에 대한 자세한 내용은 Cisco 기술 팁 규칙을 참조하십시오.

# 구성

UCS Will Boot 기능은 CPU 및 DIMM에 대한 컨피그레이션 검사를 제공합니다. 이 섹션에서는 필수 CPU 및 DIMM 컨피그레이션과 함께 정보를 제공합니다.

### 필수 CPU 구성(실행)

- B200/B250 가장 낮은 수의 CPU가 있어야 합니다.
- B440 카드를 실행하려면 CPU1 또는 CPU2(가장 낮은 2개) 프로세서 소켓을 설치해야 합니다 . CPU1 또는 CPU2가 설치되어 작동하면 다른 조합이 실행됩니다.참고: 현재 Cisco는 2 또는 4개의 CPU 구성만 지원합니다.
- CPU 매칭이 적용되지 않습니다.

### 필수 DIMM 구성(실행)

- B200/B250 A0. B0 또는 C0의 DIMM을 설치해야 합니다.
- B440 CPU1 또는 CPU2에 일치하는 DIMM 쌍 1개. 현재 CPU가 있는 채널의 가장 낮은 뱅크 에 있는 DIMM을 채워야 합니다.
- DIMM 일치는 필요하지 않습니다. 예를 들어 CPU에 DIMM을 균일하게 설치할 필요는 없습니 다.

다음은 Cisco UCS(Unified Computing System)와 함께 사용되는 일반적인 토폴로지입니다.

### 구성 확인 수행 방법

- 전체 상태
- 결함
- POST(PowerOn Self-Test) 결과 보기

네트워크 다이어그램

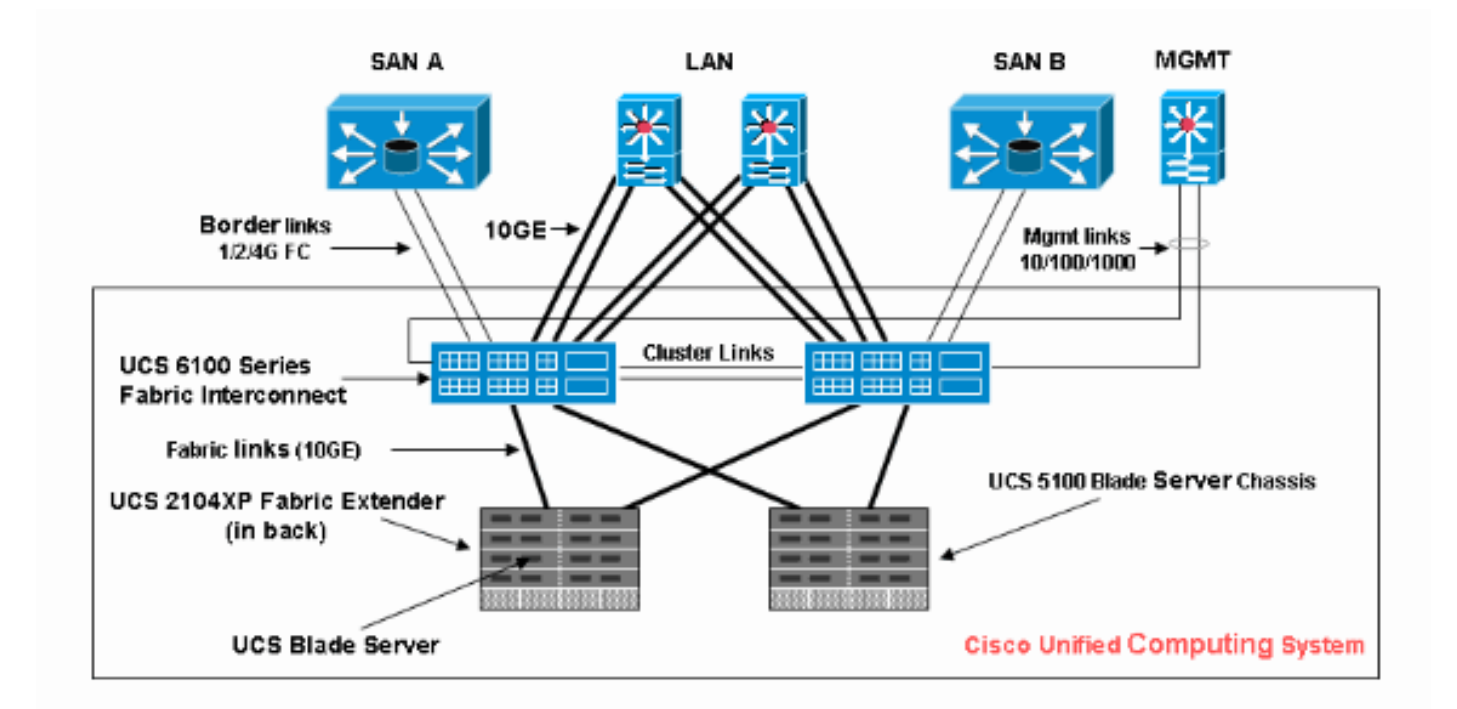

# <u>시나리오 - 컨피그레이션 확인</u>

Overall Status(전체 상태)를 먼저 확인한 다음 Faults(결함) 및 POST Results(POST 결과)를 선택합니다.

### <u>전체 상태 확인</u>

가장 먼저 확인해야 할 사항은 *Overall Status입니다*. Cisco UCS의 이 기능을 사용하면 서버의 전체 상태를 신속하게 확인할 수 있습니다. 이 섹션에서는 전체 상태를 보는 방법 및 UCS에서 CPU 또는 DIMM 장애를 탐지할 때의 모양을 확인하는 방법에 대해 설명합니다. 다음 단계를 완료하십시오.

- 1. Cisco UCS Manager에 로그인합니다.
- 2. 탐색 창에서 Equipment 탭을 선택합니다.
- 3. Equipment(**장비) > Chassis(섀시) > Chassis Number(섀시 번호) > Servers(서버)**를 선택한 다음 전체 상태를 확인할 서버를 선택합니다.
- 4. 오른쪽 작업창에서 일반 탭을 선택합니다. 전체 상태가 표시됩니다. 상태.
- 5. 일반 조건에서 Overall Status(전체 상태)는 ok(정상)로 표시되어야 합니다

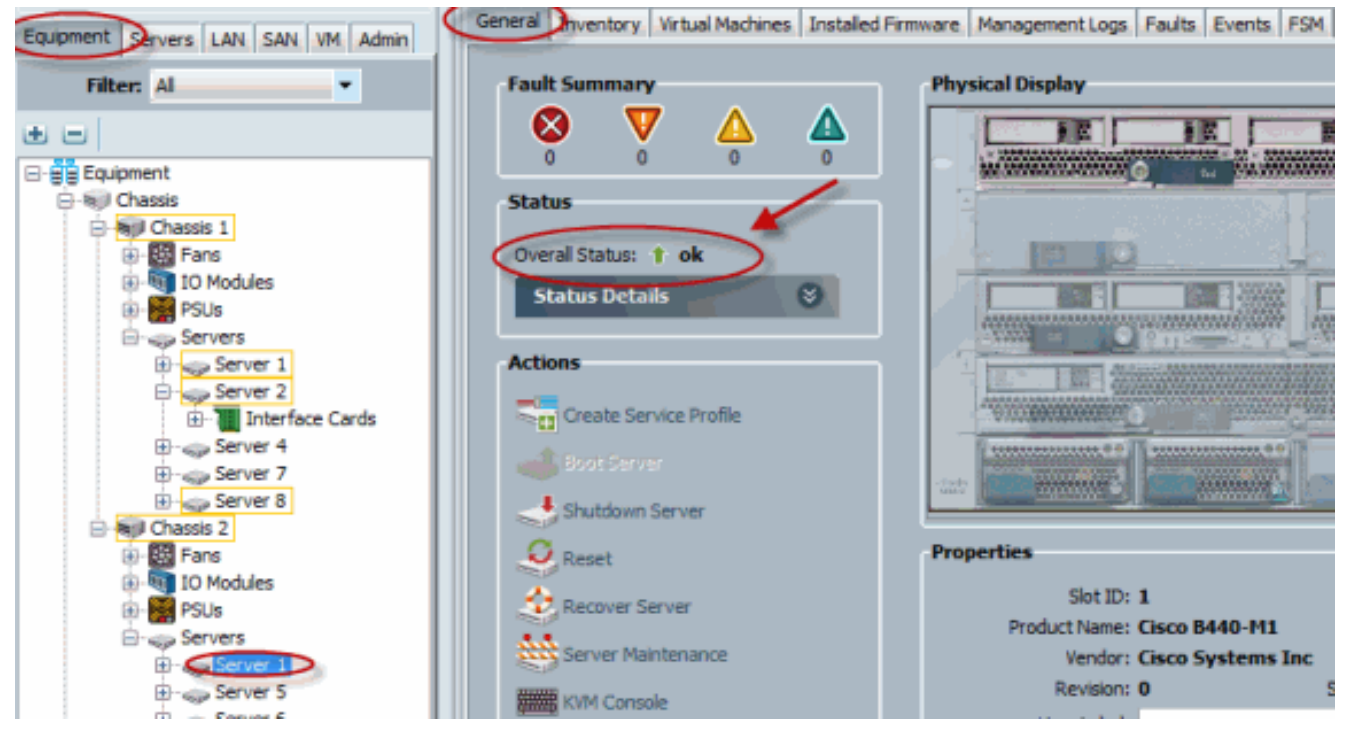

6. 블레이드가 적절하게 구성되지 않았고 UCS에서 CPU 또는 DIMM 장애를 탐지하면 컴퓨팅 장에가 표시됩니다. 이 그림에는 전체 상태 컴퓨팅 장애가 발생한 UCS가 나와 있습니다

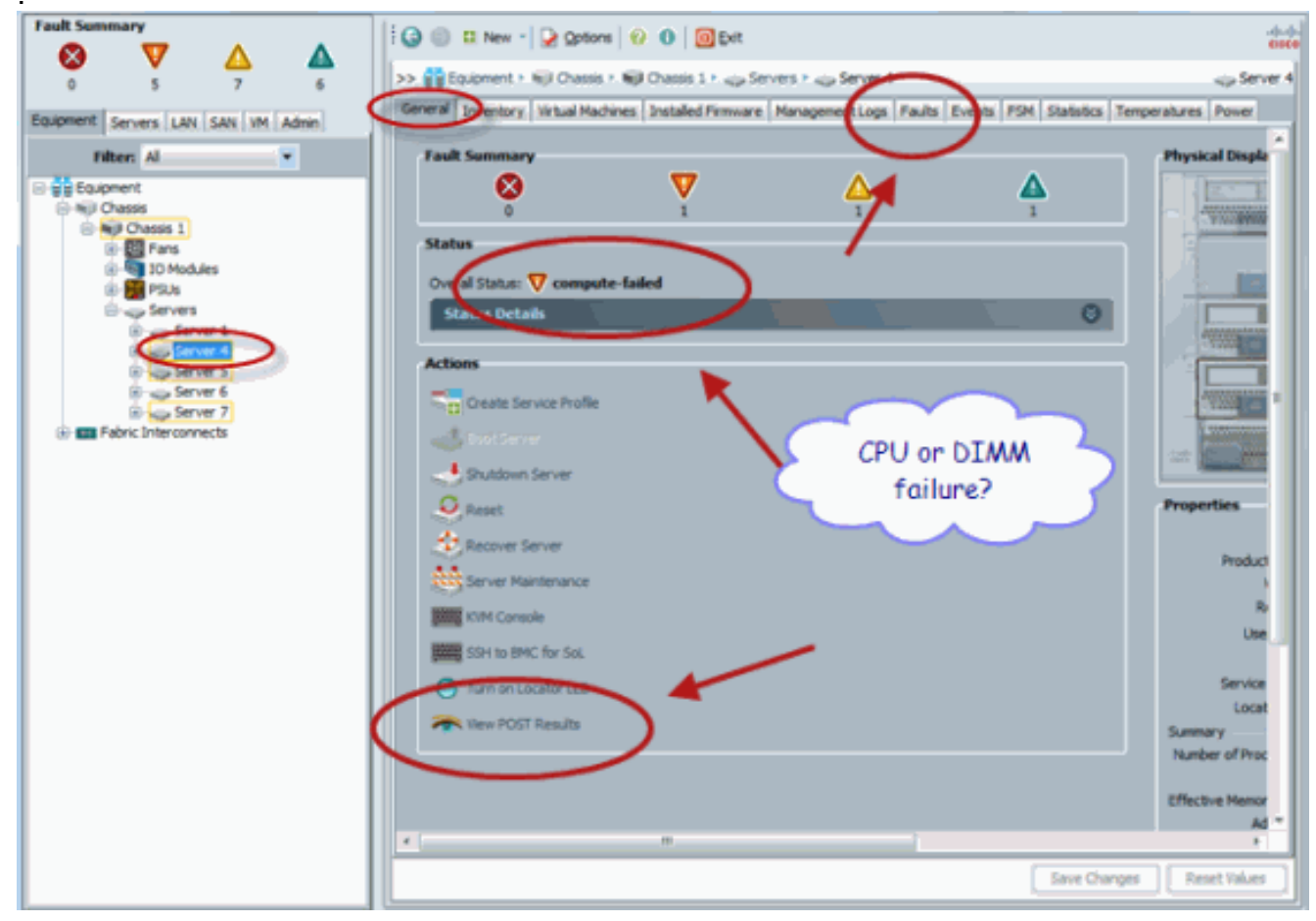

7. show status 명령을 실행하면 Overall Status(전체 상태)를 확인할 수도 있습니다

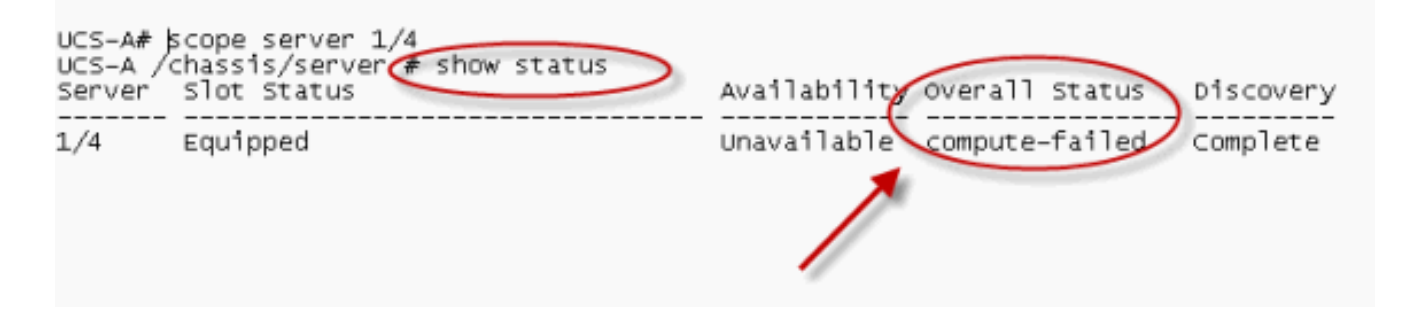

## <u>결함 세부 정보 확인</u>

서버 블레이드의 상태 세부 정보를 볼 수 있습니다. 이 섹션에서는 상태 세부 정보 및 결함 설명을 보는 방법에 대해 설명합니다. UCS에서 CPU/DIMM의 일부가 작동 불가능한 것을 탐지하면 Overall Status(전체 상태)에 Degraded(성능 저하)가 . 여기에 표시된 것처럼 UCS Manager는 블레 이드가 전반적으로 저하된 상태로 표시됩니다. 다음 단계를 완료하십시오.

- 1. Cisco UCS Manager에 로그인합니다.
- 2. 탐색 창에서 Equipment 탭을 선택합니다.
- 3. Equipment(장비) > Chassis(섀시) > Chassis Number(섀시 번호) > Servers(서버)를 선택한 다음 전체 상태를 확인할 서버를 선택합니다.
- 4. 오른쪽 작업창에서 일반 을 선택합니다. Status(상태)에서 전체 상태를 확인합니다.
- 5. 상태 세부사항 보기 창을 선택하여 상태 세부사항을 확인합니다

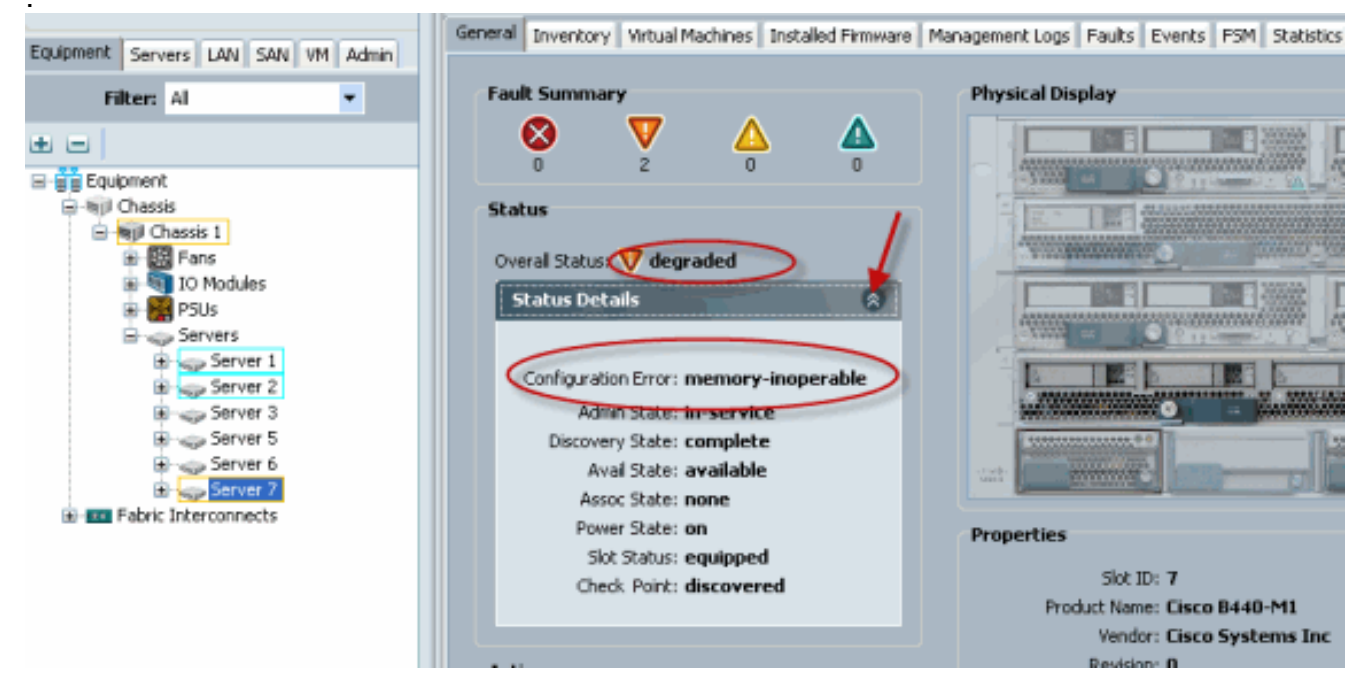

### 6. 결함 설명 및 세부 정보를 보려면 Faults 탭을 클릭합니다

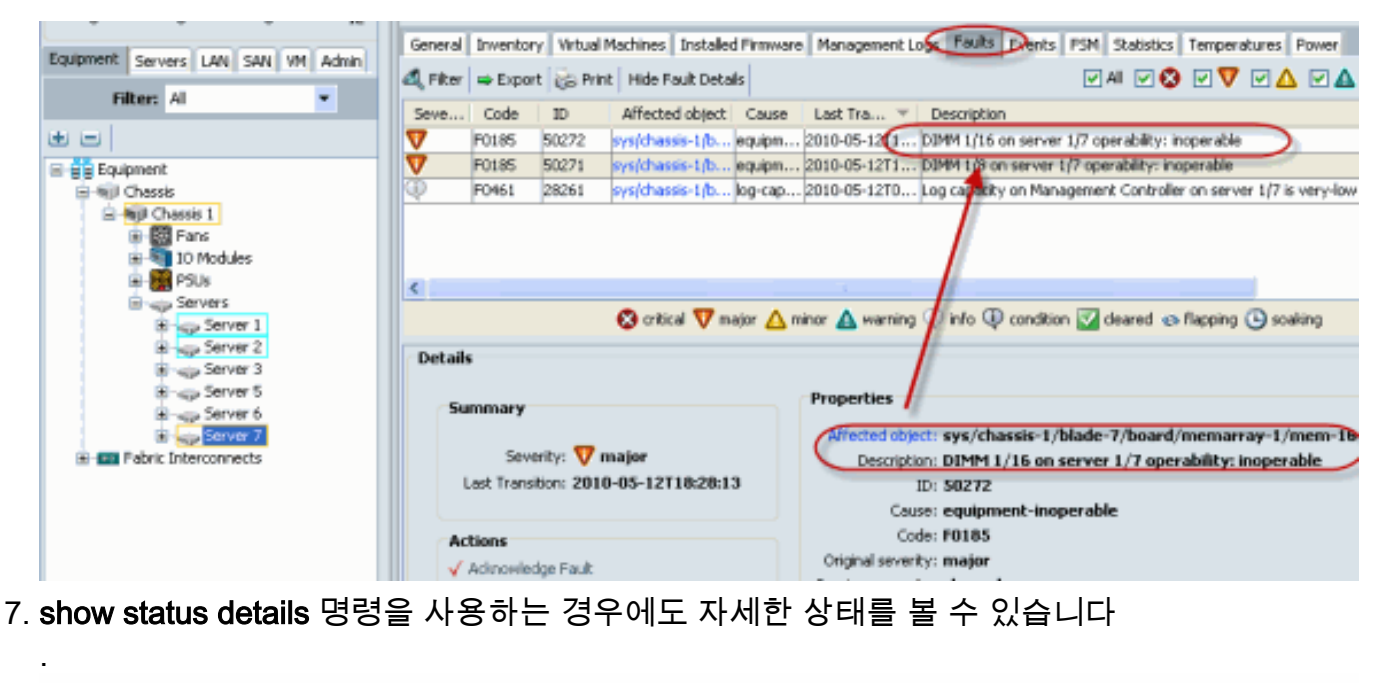

| UCS-B# scope s<br>UCS-B /chassis<br>Server Slot s                                                                                                    | server 1/7<br>s/server # show status<br>status                                                                                                    | > Availability | Overall Status | Discovery |
|----------------------------------------------------------------------------------------------------|----------------------------------------------------------------------------------------------------|----------------|----------------|-----------|
| 1/7 Equip                                                                                                    | oed                                                                                                    | Available      | Degraded       | Complete  |
| UCS-B /chassis<br>Server 1/7:<br>Slot State<br>Conn Path<br>Conn State<br>Managing J<br>Availabil<br>Admin Stat<br>Overall St<br>Oper Qual<br>Discovery<br>Current Ta | s/server & show status det<br>as: Equipped<br>A,B<br>as: A,B<br>ity: A,B<br>ity: Available<br>te: In Service<br>atus: Degraded<br>iter: Memory Inoperable<br>Complete<br>ask: |                |                |           |

## <u>POST 결과 보기</u>

서버 블레이드에 대한 Power On Self-Test 프로세스 중에 수집된 오류를 볼 수 있습니다. 이 섹션에 서는 POST 결과를 보는 방법에 대해 설명합니다. 다음 단계를 완료하십시오.

- 1. Navigation(탐색) 창에서 Equipment(장비) 탭을 클릭합니다.
- 2. Equipment(장비) 탭에서 Equipment(장비) > Chassis(새시) > Chassis Number(새시 번호) > Servers(서버)를 선택합니다.
- 3. POST 결과를 보려는 서버를 선택합니다.
- 4. Work(작업) 창에서 General(일반) 탭을 클릭합니다.
- 5. Actions(작업) 영역에서 View POST Results(**POST 결과 보기)를 클릭합니다**.POST Results(POST 결과) 대화 상자에 서버 블레이드에 대한 POST 결과가 나열됩니다

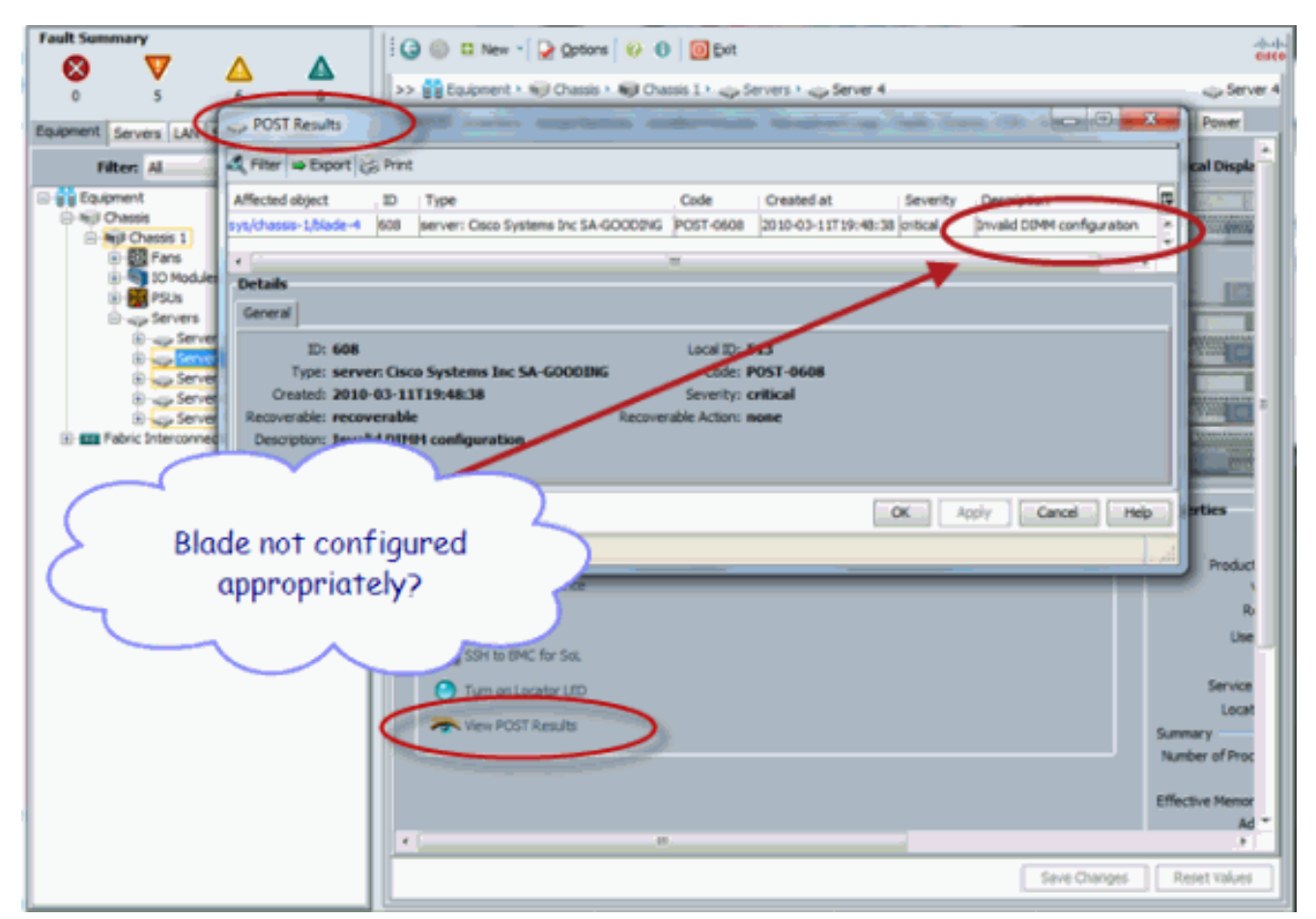

- 6. OK(**확인**)를 클릭하여 POST Results(POST 결과) 대화 상자를 닫습니다.
- 7. show post 명령을 사용하는 경우 POST 결과를 볼 수도 있습니다

| UCS-A# scope server 1/4<br>UCS-A /chassis/server ⊄ | show post                  |                            |  |
|----------------------------------------------------|----------------------------|----------------------------|--|
| POST:<br>Global ID Code                            | Severity Affected object   | Description                |  |
| 608 Post 0608                                      | Info sys/chassis-1/blade-4 | Invalid DIMM Configuration |  |
|                                                    |                            |                            |  |

# <u>다음을 확인합니다.</u>

현재 이 구성에 대해 사용 가능한 확인 절차가 없습니다.

# <u>관련 정보</u>

- <u>Cisco UCS Manager 아키텍처</u>
- <u>기술 지원 및 문서 Cisco Systems</u>